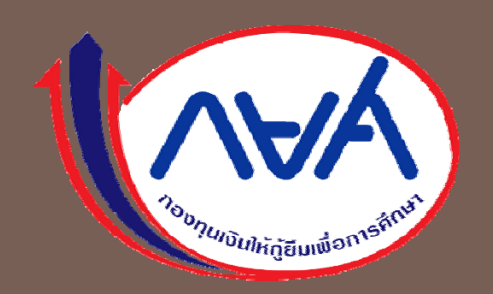

## ระบบการให้กู้ยืมเงินปีการศึกษา ๒๕๖๒

## โดย ดร. นันทวัน วงศ์ขจรกิตติ รองผู้จัดการกองทุนเงินให้กู้ยืมเพื่อการศึกษา

วันที่ 27-29 มีนาคม 2562 ณ ห้องวายุภักษ์ ชั้น 5 โรงแรมเซ็นทรา บายเซ็นทาราศูนย์ราชการและคอนเวนเซ็นเตอร์ แจ้งวัฒนะ กรุงเทพมหานคร

การเปลี่ยนแปลงการใช้งานระบบ e-Studentloan

Change of our Studentloan Fund System

## □ OVERVIEW

- SECURE PIN CODE
- STUDENT LOAN FUND
- □ GUARANTORS CHECKING
- e-PaySLF

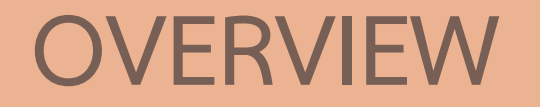

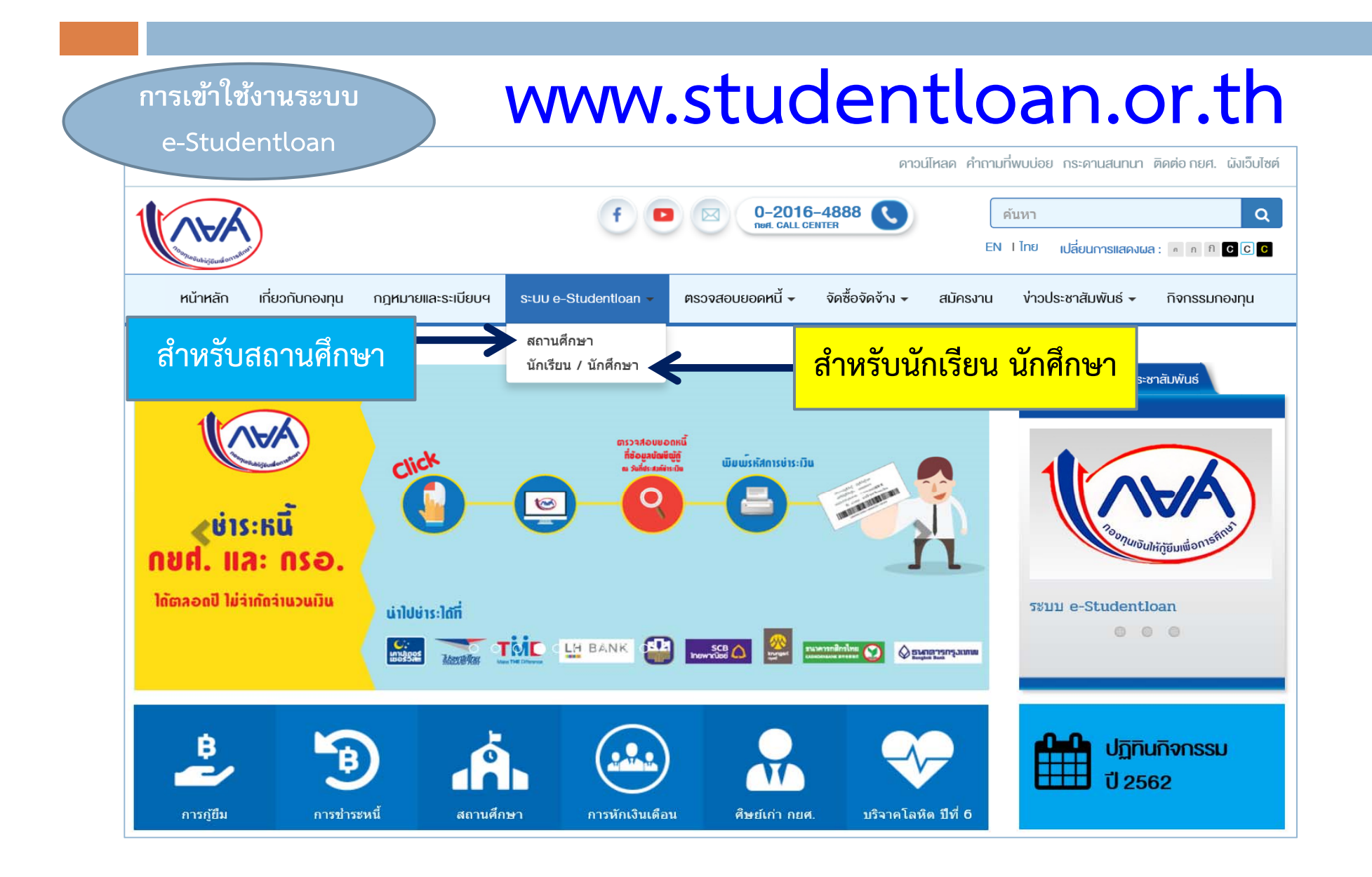

### หน้าจอการ Login เข้าระบบ e-Studentloan

| น้ำแรก เงื่อนไขการกู้ยืม เงื่อนไขการ<br>ยินดีต้อนรับสู่ระบ                                                                                                    | ชำระหนึ่                                                                      |                                                                                    |                                                                                              |  |
|----------------------------------------------------------------------------------------------------|-------------------------------------------------------------------------------|------------------------------------------------------------------------------------|----------------------------------------------------------------------------------------------|--|
| ยินดีต้อนรับสู่ระบ                                                                                                    | N                                                                             |                                                                                    |                                                                                              |  |
| าะเมืองการการการการการการการการการการการการการก                                                                                                    | No.Studenticon                                                                | ส่วนตั้นมีด้ ดูแต และ (                                                            | 252                                                                                          |  |
|                                                                                                    | e-studentioan                                                                 | ด เพราพูทู กอด. และ f                                                              | 170.                                                                                         |  |
| กองขุนเงินเหญ่อมเพยา กะเบษา มุงสร้างเป<br>รองซีพ แก่นักเรียน นักศึกษาที่มีความจำเป็นตั้งแ<br>อกเบี้ยระหว่างศึกษาอยู่ และจะต้องข่าระเงินคืนหลั<br>อนข่าระคินทั้งสิ้นไม่เกิน 15 ปี          | ก เลขางการของเมือง<br>ต่ระดับมัธยมปลายสายส<br>งจากจบการศึกษาแล้ว 2            | นบสนุนษาเสาเวยน ษาเซจาย<br>ามัญและสายอาชีพ อาชีวศึกเ<br>ปี โดยกองทุนฯ จะคิดอัตราดเ | วหมาย กนองกบบา เวขาย ๆ แสะ ศา<br>ษา และอุดมศึกษา โดยไม่คิด<br>อกเบี้ยร้อยละ 1 ต่อปี ระยะเวลา |  |
| ยศ.: ลักษณะที่ 1 ผืนกู้ยืมเพื่อการศึกษา ให้แก<br>รอ.: ลักษณะที่ 2 เงินกู้ยืมเพื่อการศึกษา ให้แก                                                                                           | ่านักเรียนหรือนักศึกษาที่<br>เน้กเรียนหรือนักศึกษาที่ผ่                       | ขาดแคลนทุนทรัพย์<br>ถึกษาในสาขาวิชาที่เป็นความ                                     | ต้องการหลักฯ                                                                                 |  |
|                                                                                                    | :คำแนะนำ                                                                      | :                                                                                  |                                                                                              |  |
| ะบบ e-Studentloan มีมาตรการเพื่อป้องก่                                                                                                    | ันข้อมูลส่วนบุคคลจึง                                                          | ขอให้ท่านได้ศึกษาและปฏิ                                                            | บ้ติตามขั้นตอนตามลำดับ                                                                       |  |
| ท่านต้องลงหะเบียนและรับรหัสผ่านในการเข้าสู่ร<br>ท่านต้องให้ข้อมูลบุคคลที่เป็นความจริงตรงกับขั<br>เบียนราษฎร์หากไม่ตรงกันท่านจะไม่สามารถขึ้นค<br>ท่านควรเป็นผู้ทำรายการหาขั้นตอนตัวขอ้าเอง | ะบบ<br>อมูลที่สำนักงานทะเบียนร<br>กำขอกู้ผ่านระบบได้<br>และ รักษารหัสผ่านในกา | าษฎร์ ระบบจะตรวจสอบข้อมู<br>รเข้าสระบบไว้เป็นความลับเพื่อ                          | ลบุคคลของท่านกับสำนักงาน<br>อป้องกันการแอบอ้างการเข้าส                                       |  |
| บบ                                                                                                    |                                                                               |                                                                                    | obouriur milebonni mile ng                                                                   |  |
| ท่านควรไซ้ไปรแกรม Internet Explorer Vers                                                                                                    | ion 8, 10 และ 11 เท่าน้                                                       | ัน ไนการเข้าสู่ระบบ                                                                |                                                                                              |  |
| การตั้งค่าเพิ่มเติมสำหรับผู้ใช้ Internet Explor<br>ห่านต้องมี E-mail ที่เป็นของตนเองเพื่อใช้สำหร้<br>ภามประสงค์ขอก้ยืมเงิน 👐                                                              | er Version 10 และ 11<br>บรับรหัสการยืนยันตัวตน                                | l (OTP)ในขั้นตอนลงทะเบียน                                                          | เขอรหัสผ่าน และชั้นตอนยื่น                                                                   |  |
|                                                                                                    | . 1                                                                           | •                                                                                  |                                                                                              |  |

| สำหรับสถานศึกษา                                                                                                    |
|----------------------------------------------------------------------------------------------------|
| e-Studentloan สำหรับสอานศึกษา                                                                                                    |
| Login                                                                                                    |
| รหัสง{ไข้ระบบ*<br>รหัสง่าน*                                                                                                    |
| ณ้าสู่ระบบ <u>ยกเล็ก</u>                                                                                                    |
| การตั้งค่าหน้ากระดาษในการจัดพิมพ์เอกสารจากระบบ e-Studentloan (22/07/2558)                                                                                                    |
| สำหรับนักเรียน/นักศึกษา และสถานศึกษาที่มีปัญหาเรื่องการพิมพ์เอกสารจากระบบ e-Studentioan แล้วเกิดข้อ<br>ความลันมาอีกหน้ากระดาษ ให้นักเรียน/นักศึกษา และสถานศึกษา Download วิธีการตั้งค่าหน้ากระดาษในการจัดพิมพ์เอกสาร<br>จากระบบ e-Studentioan เพื่อไปทำการตั้งค่าหน้ากระดาษก่อนพิมพ์เอกสาร<br>Download วิธีการตั้งค่าหน้ากระดาษในการจัพพิมพ์เอกสารจากระบบ e-Studentioan >> คลิกที่นี่ << |
| การตั้งค่าเพิ่มเติมสำหรับผู้ใช้ Internet Explorer Version 10 , 11                                                                                                    |
| สำหรับผู้ที่ใช้งานระบบ e-Studentioan แล้วเกิดความผิดปกติจากการใช้งานระบบ เช่น กดปุ่มค้นหา<br>ข้อมูลแล้วระบบไม่แสดงข้อมูล , <i>ก</i> ดปุ่มค้นหาข้อมูลตำบล-อำเภอ แล้วระบบไม่แสดงข้อมูล เป็นต้น                                                                                                    |
| ทั้งนี้ขอให้ผู้ใช้งานทำการ Download คู่มือการเปิดใช้งาน Compatitbility View สำหรับ Internet<br>Explorer เพื่อแก้ไขปัญหาดังกล่าว                                                                                                    |
| Download คู่มีอการเปิดใช้งาน Compatitbility View >> คลิกที่นี่ <<                                                                                                    |

### การ Download เอกสารที่เกี่ยวข้องกับระบบ e-Studentloan

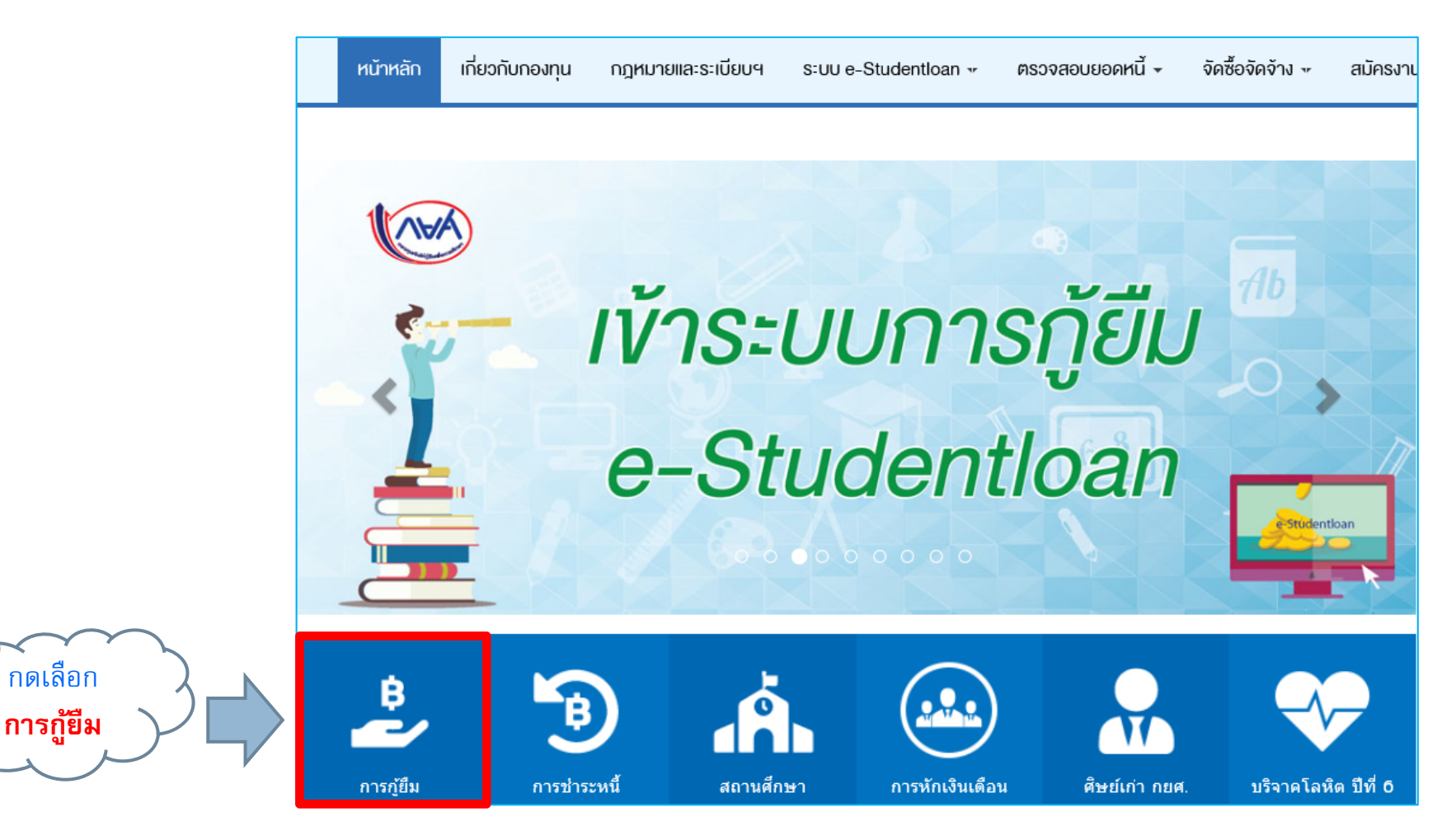

## การ Download เอกสารที่เกี่ยวข้องกับระบบ e-Studentloan

|                                                | ดาวน์โหลดเอกสาร                                                                                                    |                                                                                                    |
|------------------------------------------------|----------------------------------------------------------------------------------------------------|----------------------------------------------------------------------------------------------------|
| <mark>2<br/>กดเลือก<br/>ดาวน์โหลดเอกสาร</mark> | การญัยีม       *         กำหนดการให้กู้ยิม       +         งอบเงตการให้กู้ยิม       +         งั้นตอนการให้กู้ยิม       +         การเตรียมการญัยิม       +         ดารเตรียมการญัยิม       +         ดารเตรียมการญัยิม       +         ดารเตรียมการญัยิม       +         ดารเตรียมการญัยิม       +         ดารเตรียมการญัยิม       +         ดาวน์โหลดเอกสาร       +         การชำระหนั       +         สถานศึกษา       +         ศิกามศึกษา       +         ศิษย์เก่า กยศ.       +         บริจาคโลหิต ปีที่ 6       + | <ul> <li>แบบฟอร์มต่างๆ</li> <li>ค.ยศ. 101 แบบคำขอกู่ยืมเงิน</li> <li>ค.ยศ. 102 หนังสือวับธองรายได้ครอบครัวของผู้กูยืมเงิน(กยศ.)</li> <li>หนังสือวับธองรายได้ครอบครัวของผู้ขอวับทุนการศึกษาแบบต้องใช้ดิน (กรอ.)</li> <li>ค.ยศ. 103 หนังสือแสดงความคิดเห็นของอาจารย์แนยแนว / อาจารย์ที่ปรีกษา</li> <li>กยศ.105 สัญญากู่ยืมเงิน สัญญาค่าประกัน และหนังสือให้ความยินยอม กองทุนเงินให้กู่ยืมเพื่อการศึกษา (บมจ.ธนาคารกรุง<br/>โทย)</li> <li>กยศ.105 สัญญากู่ยืมเงิน สัญญาค่าประกัน และหนังสือให้ความยินยอม กองทุนเงินให้กู่ยืมเพื่อการศึกษา (บมจ.ธนาคารอิสตามฯ)</li> <li>กยศ.106 แบบคงทะเบียนเรียน/แบบยินยันร่านวนเงินค่าเล่าเรียน ค่าใช้จายที่เกี่ยวเนื่องกับการศึกษา (ธนาคารอิสตามฯ)</li> <li>กยศ.106 แบบคงทะเบียนเรียน/แบบยินยันร่านวนเงินค่าเล่าเรียน ด่าใช้จายที่เกี่ยวเนื่องกับการศึกษา และค่าครองชีพ(จาก<br/>ระบบ)</li> <li>นั่นที่กว่อตกองต่อท่ายสัญญากู่ยืม</li> <li>กยศ. 108 แบบรายงานสถานภาพการศึกษา</li> <li>กยศ. 204 แบบรายงานสถานภาพการศึกษา</li> <li>กยศ. 204 แบบรายงานสถานภาพการศึกษา</li> <li>กยศ. 204 แบบรายงานสถานภาพการศึกษา</li> <li>กยศ. 204 แบบรายงานสถานภาพการศึกษา</li> <li>กยศ. 204 แบบรายงานสถานภาพการศึกษา</li> <li>ทร.204 แบบรายงานสถานภาพการศึกษา</li> <li>หนังสือแจ้งการถึงเก่ดวามตายของผู้ภูมิมเงิกองทุนฯ</li> <li>นัทศึกกระชำระขณะการกรกรกรกกรกรกรม ที่มุ่งจิตอาลา</li> <li>ดูมีอการใช้ระบบงาน</li> <li>รับเด็กการที่กระบบงาน</li> <li>รับเด็กการที่สะรมมงาน</li> <li>รับเก็กการเข้าร่วมโครงการ/กิจกรม ที่มุ่งจิตอาลา</li> <li>ดูมือการใช้ระบบงาน</li> <li>รับส่งกรมที่มุธการ/โทรงกรม ที่มุ่งสุดอาลา</li> <li>ดูมือการใช้ระบบงาน</li> <li>รับส่งสานข้ายเล้า</li> <li>ทรด้มาส่าหรีมดู่ไข้ Internet Explorer Version 10 และ 11</li> <li>คำแนะนำการจงหะเบียนและวับราสสานในการเข้าสู่ระบบ</li> <li>ท่านต่องงหะเบียนและวับราสสานในการเข้าสู่ระบบ</li> <li>ท่านต่องไหน่มีแนะรับราสสานในการเข้าสู่ระบบ</li> <li>ท่านต่องไหน่มีและรับราสสมานในการเข้าสูงอยู่กานอยู่หานะบบได้</li> <li>ท่านต่องไหน่มีและวับราสสมานแลง และรักษารที่หล่านในการเข้าสู่ระบบได้</li> <li>ท่านครงเป็นประกรรงทางเลี่งอานตาง และรักษารที่หล่ามานางกรม่สู่ระบบไม่เป็นกามลัม<br/>เพื่องานทีมองกรายางรางทานตรงอาตายางานตะสานอยูตานระบบนสานอยู่หาน</li></ul> |

### ปัจจุบันระบบ e-Studentloan สามารถใช้ Browser อะไรได้บ้างในการดำเนินการ

| Browser                            | หมายเหตุ                                                                                                    |
|------------------------------------|----------------------------------------------------------------------------------------------------|
| וternet Explorer Version 10 และ 11 | ด้องมีการตั้งค่า Compatibility View Settings เพิ่มเติม<br>เพื่อให้สามารถใช้งานระบบ e-Studentloan ได้อย่างมีประสิทธิภาพ |
| Google Chrome                      |                                                                                                    |

วิธีตั้งค่าก่อนพิมพ์บน Browser Internet Explorer

| 1 คลิกเมนู File 🔪                                                                                                    | 3 ตั้งค่ากระดาษเป็น A4 แบบแนวตั้ง                                                                                                    | 5 ตั้งค่าหัวกระดาษและท้ายกระดาษเป็น -Empty- (ทั้งหมด)                                                                                                    |
|----------------------------------------------------------------------------------------------------|----------------------------------------------------------------------------------------------------|----------------------------------------------------------------------------------------------------|
| P-6 2 mm 4-6                                                                                                    | Page Setup                                                                                                    | Page Setup                                                                                                    |
| Production         New tab         Control         Login LDAP         Bun QueryLDAP         Elogin SLF 100         Bun           Deplicate tab         Cel-X         Login LDAP         Elogin SLF 2000 XEF XX         Elogin SLF 2000 XEF XX         Elogin SLF                                                                                                    | Paper Options     Margins (millimeters)       Page Size:     Left:       A4     Image: Size:       Bight:     Image: Size:       Print Background Colors and Images     Top:       Image: Shrink-to-Fit     Bottom: | Paper Options     Margins (millimeters)       Page Size:     Left:       A4     •       Ø Portrait     Landscape       Print Background Colors and Images     Bottom:       Ø Enable Shrink-to-Fit     •                                                                                                    |
| Save an                                                                                                    | Headers and Footers<br>Header: Footer:<br>-EmptyEmptyEmpty Empty Empty Empty Empty Empty Empty Empty Empty                                                                                                    | Headers and Footers Header: Footer: -EmptyEmptyE |
| Import and export. method determine weiklight of export and export. weiklight the exponent of the exponent of                | -Empty-                                                                                                    | Empty-                                                                                                    |
| entektiken kill en staten ander som ander som ander som ander som ander som ander som ander som ander som ander<br>Begenheter som ander som ander som ander som ander som ander som ander som ander som ander som ander som ander<br>Belland för ander som ander som ander som ander som ander som ander som ander som ander som ander som ander som ander<br>Belland för ander som ander som ander som ander som ander som ander som ander som ander som ander som ander som ander<br>Belland som ander som ander som<br>Ander som ander som ander som ander som ander som ander som ander som ander som ander som ander som ander som ander som ander som ander som ander som ander som ander som ander som ander som ander som ander som ander som ander som ande | OK Cancel<br>4 ตั้งค่าขอบกระดาษ Left,Right,Top,Bottom เป็น 0 (สูนย์)                                                                                                    | OK Cancel                                                                                                    |

## วิธีตั้งค่าก่อนพิมพ์บน Browser Google Chrome

|                | 1               | คลิกปุ่ม   |         |
|----------------|-----------------|------------|---------|
|                |                 | - <b>-</b> | 0       |
| แท็บใหม่       |                 |            | Ctrl+T  |
| หน้าต่างใหม    | i.              |            | Ctrl+N  |
| หน้าต่างใหม    | iและใม่ระบุตัวเ | nu Ctrl+S  | Shift+N |
| ประวัติการห    | ข้าชม           |            |         |
| ดาวน์โหลด      |                 |            | Ctrl+J  |
| บุ๊กมาร์ก      |                 |            |         |
| ซูม            | - 1             | 100% +     | 50      |
| พิเมพ์         |                 |            | Ctrl+P  |
| แคสต์          |                 |            | 4       |
| ด้นหา          |                 |            | Ctrl+F  |
| เครื่องมือเพื่ | มเติม           |            |         |
| แก้ใข          | ต้ด             | ค้ดลอก     | 374     |
| การตั้งต่า     |                 |            |         |
| ความช่วยเห     | เลือ            |            |         |
|                |                 |            |         |
|                |                 |            |         |

| 3 ູູາເ               | lแบบ กำหนดเป็น "แนวตั้ง"                                |
|----------------------|---------------------------------------------------------|
| พิมพ์<br>รวม: หน้า   | ากระดาษ 6 หน้า                                          |
|                      | พิมพ์ ยกเล็ก                                            |
| ปลายทา               | เง 🖶 HPM604_FL06_ฝทส 🔻                                  |
| หน้า                 | <ul> <li>ทั้งหมด</li> <li>เช่น 1-5, 8, 11-13</li> </ul> |
| จำนวนชุ              | A 1                                                     |
| รูปแบบ               | แนวตั้ง 👻                                               |
| การตั้งค่า           | าเพิ่มเดิม 🗸                                            |
| พิมพ์โดย<br>(Ctrl+Sh | เใช้ช่องโต้ตอบของระบบ<br>ift+P)                         |
| <b>4</b> f           | าดเลือก "การตั้งค่าเพิ่มเติม"                           |

| 5 ทำการตั้งค่าหน้ากระดาษ          |                  |   |  |
|-----------------------------------|------------------|---|--|
| การตั้งค่าเพิ่มเดิง               | J                |   |  |
| ขนาดกระดาษ                        | A4               | • |  |
| จำนวนหน้าต่อ<br>แผ่น              | 1                | • |  |
| ระยะขอบ                           | ค่าเริ่มดัน      | - |  |
| คุณภาพ                            | 600 dpi          | Ŧ |  |
| ปรับขนาด                          | 100              |   |  |
| ตัวเลือก                          | 🗌 สองด้าน        |   |  |
|                                   | 🔲 กราฟิกพื้นหลัง |   |  |
| พิมพ์โดยใช้ช่อง<br>(Ctrl+Shift+P) | โด้ดอบของระบบ    | Z |  |

## SECURE PIN CODE

#### Secure Pin Code

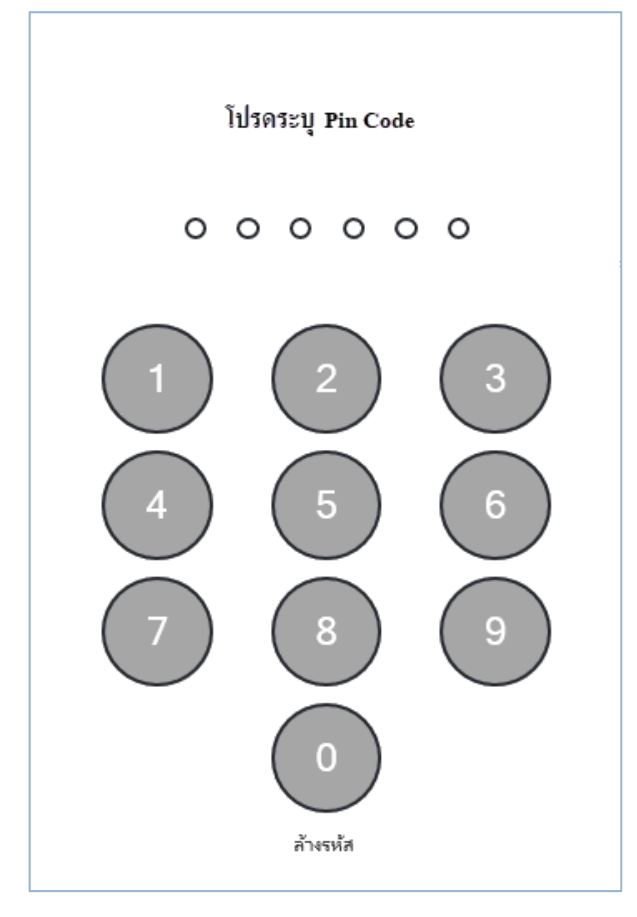

Pin Code คือ การตั้งรหัสเพื่อความปลอดภัย กับข้อมูล ซึ่งปัจจุบันได้นำมาใช้บนเครื่อง Smartphone เช่น การเข้าใช้งานเครื่อง Smartphone , การทำธุรกรรมด้าน การเงิน (Banking) ผ่าน Smartphone เป็นต้น

### Secure Pin Code (ต่อ)

กองทุนฯ ได้ปรับเปลี่ยนจากการรับรหัส OTP เพื่อใช้ในการยืนยันตัวตน ในส่วนของนักเรียน นักศึกษา และสถานศึกษา **ปรับเปลี่ยนเป็น Pin Code** เพื่อ อำนวยความสะดวกรวดเร็วให้กับผู้ใช้งานระบบ e-Studentloan และมีความ ปลอดภัยในการดำเนินการทางธุรกรรมทางอิเล็กทรอนิกส์ ซึ่งจะเริ่มใช้งานตั้งแต่ วันที่ **1 เมษายน 2562** เป็นต้นไป โดยมีขั้นตอนที่จะต้องยืนยัน Pin code ดังนี้

💠 ส่วนของนักเรียน นักศึกษา

การลงทะเบียนขอรับรหัสผ่าน
 การยื่นความประสงค์ขอกู้ยืม

💠 ส่วนของสถานศึกษา

>สถานศึกษาตรวจสอบ และยืนยันข้อมูลแบบลงทะเบียน

### Secure Pin Code (ต่อ)

นักเรียน นักศึกษา และสถานศึกษาที่ยังไม่ได้ยืนยัน Pin Code เพื่อใช้ในการยืนยันตัวบุคคล จะต้องทำการยืนยัน Pin Code ก่อนเข้าใช้งานระบบ e-Studentloan

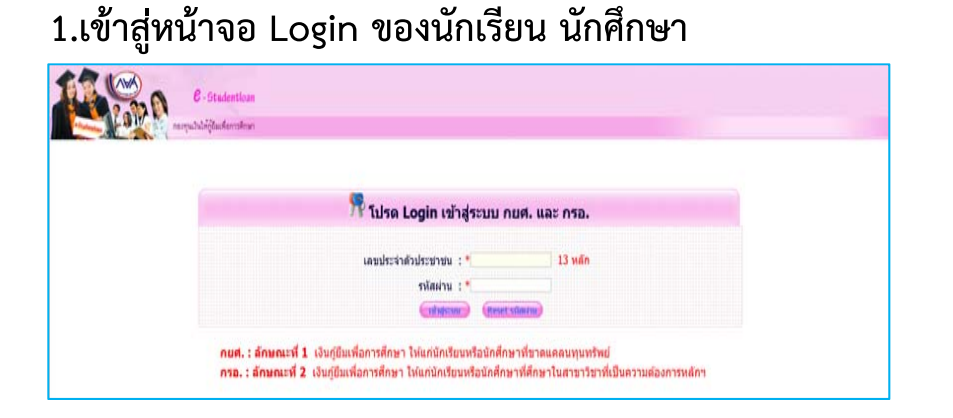

#### 1.เข้าสู่หน้าจอ Login ของสถานศึกษา

| e-Studentloan                    | สำหรับสอานศึกษา |  |
|----------------------------------|-----------------|--|
| Login<br>กรัณใช้ระบะ<br>กรัณรัน* |                 |  |
| ແນ້ກສູ່ຮະນນ ມາແລ໊ກ               |                 |  |

#### 2.กรอกข้อมูลอีเมล เบอร์โทรศัพท์ และเบอร์โทรศัพท์ที่ติดต่อได้

| กรุณาลงทะเบียนข้อมูลอีเมล์ และเบอร์โทรศัพท์มือถือ และรหัส Pin C | Code                    |      |  |
|-----------------------------------------------------------------|-------------------------|------|--|
| อ์เมล *                                                         | Test@studentloan.or.th  |      |  |
| ยืนยินอีเมลอีกครั้ง *                                           | I est@studentloan.or.th |      |  |
| เบอร์โทรศัพท์มือถือ                                             | 08-9999-XXXX            |      |  |
| เบอร์โทรศัพท์ที่ติดต่อได้                                       | 02 0614888              |      |  |
| इमेंब Pin Code                                                  |                         | **** |  |
| ยื่นยันรทัส Pin Code                                            |                         | **** |  |
|                                                                 |                         |      |  |

### Secure Pin Code (ต่อ)

#### 3. กำหนดรหัส Pin Code

| อีเมล *                   | Test@studentloan.or.th |      |
|---------------------------|------------------------|------|
| ยื่นยันอีเมลอีกครั้ง *    | Test@studentloan.or.th |      |
| เบอร์โทรศัพท์มือถือ       | 08-9999-XXXX           |      |
| เบอร์โทรศัพท์ที่ดิดต่อได้ | 02-0614888             |      |
| วีที่สี Pin Code          |                        | **** |
| ยื่นขันรทัส Pin Code      |                        | **** |
|                           |                        |      |

#### 4. ทำการบันทึกข้อมูล เพื่อปรับปรุงข้อมูลส่วนบุคคล

| กรุณาลงทะเบียนข้อมูลอีเมล์ และเบอร์โทรศัพท์มือถือ และรหัส Pin ( | Code                   |      | 1 |
|-----------------------------------------------------------------|------------------------|------|---|
| อีเมล *                                                         | Test@studentloan.or.th |      |   |
| ยืนยันอีเมลอีกครั้ง *                                           | Test@studentloan.or.th |      |   |
| เบอร์โทรศัพท์มือถือ                                             | 08-9999-XXXX           |      |   |
| เบอร์โทรศัพท์ที่ดิดต่อได้                                       | 02-0614888             |      |   |
| उभेंत Pin Code                                                  | *****                  | **** |   |
| ยื่นยันรหัส Pin Code                                            | *****                  | ***  |   |
|                                                                 |                        |      |   |
| บันทึกข้อมุล ล้างข้อ:                                           | มุล จบการทำงาน         |      | 3 |

#### กำหนดรหัส Pin Code โดยการกดคลิกเลือกตัวเลขจำนวน 6 หลัก

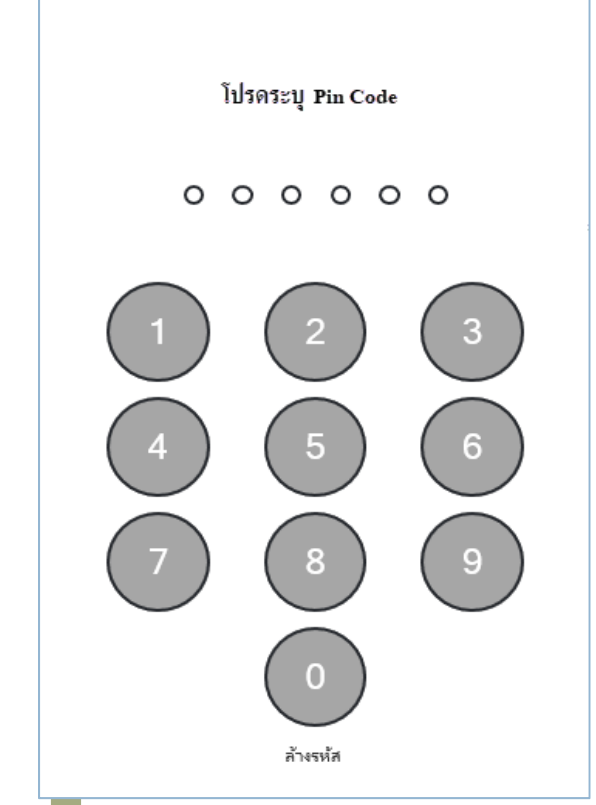

## STUDENT LOAN FUND

#### Student Loan Fund

## การจัดสรรวงเงินให้กู้ยืมเพื่อการศึกษา ปีการศึกษา 2562

ในปีการศึกษา 2562 กองทุนฯ จะไม่มีการจัดสรรวงเงินและจำนวน ผู้กู้ยืมรายเก่าและรายใหม่ของผู้กู้ยืมลักษณะที่ 1 (กยศ.เดิม) ให้ดำเนินการเช่นเดียวกันกับการกู้ยืมลักษณะที่ 2 (กรอ.เดิม)

การให้กู้ยืมแบบเดิม (มีการจัดสรรวงเงิน)

รายเก่าจัดสรรตามจำนวนผู้ยื่นขอกู้/รายใหม่จัดแบบโควต้าโดยพิจารณาตามหลักเกณฑ์ที่คณะกรรมการกองทุนฯ กำหนด

| กองฟุนเงี                                                            |                                                                                                    |
|----------------------------------------------------------------------|----------------------------------------------------------------------------------------------------|
| 🔂 1. คัดเลือกผู้กู้ 🖬 🏦 2. สัญเ                                      | บา » 🏠 3. ลงทะเบียน » 🏠 ตรวจสอบสถานะการดำเนินการ » 🔛 เปลี่ยนรหัสผ่าน 🔛 ออกจากระบบ                                                          |
| 🖪 1.1 บันทึกข้อมูล 🛛 🖾                                               | 👌 บันทึกกรอบวงเงินค่าเล่าเรียนค่าครองชีพ 🛹 1 🏅                                                                                             |
| <ul> <li>1.2 รายงานและสอบถาม »</li> <li>1.3 แก้ไขข้อมูล »</li> </ul> | าศึกษ์อีกการระบบกับการระบบกับสายสำเร็จและพระละอื่อ                                                                                         |
| C-Stat                                                               | ระบบงาน : ระบบศัตเลือกผู้มีสิทธิกู้<br>lentloon                                                                                            |
| มาการ ของมีสาวสารแม้สหรอง                                            | กระกษา                                                                                                    |
| [1] 1. ศัตร์สอกษ์กู้ > 1 สัญญา > 1 สัญญา                             | ะเบียน = @ ดรวจสอบสอานะการสำเนินการ = Щ เปลี่ยนรงัสหาน Щ ออกูจากระบบ<br>2<br>ปีการศึกษา * 2559<br>ปฏิรารศึกษา * 2559<br>ปฏิรารศึกษา * 2559 |

เพียรายชื่อที่คัดเรือก) (สุรายชื่อตามเวียนไม) (สางระหาพา) (รบการปางาน

ระสมการศึกษา \* [อนุเวิญญา/เชิญญาครี 😒

ก็คปุ่มเพิ่มรายชื่อที่คัคเลือก

หน้าจอบันทึกกรอบวงเงินแบบเดิม

| บันทึ <mark>คข้อมู</mark> ลผู้คู้ (ราย | ใหม่)                |                                        |     |                      |                                    |        |
|----------------------------------------|----------------------|----------------------------------------|-----|----------------------|------------------------------------|--------|
|                                        | ปีการศึกษา           | * 2561                                 |     |                      |                                    |        |
|                                        | เลขประจำตัวประชาชน   | *                                      |     | ค้นหา                |                                    |        |
|                                        | ข้อมูลการศึกษา       |                                        |     |                      |                                    |        |
|                                        | สถานะการภู้ยึม       |                                        |     |                      |                                    |        |
|                                        | คณะ                  | *                                      |     |                      | ค้นหา                              |        |
|                                        | กลุ่มสาขาวิชามาตรฐาน | *                                      |     |                      |                                    | ค้นหา  |
|                                        | ประเภทวิชา           |                                        |     |                      |                                    |        |
|                                        | เพดานเงิน            | *                                      | บาท |                      |                                    |        |
| บันทึกข้อมูลค่าเล่าเรีย                | เน/ด่าใช้จ่าย        |                                        |     |                      |                                    |        |
| ด่า                                    | เล่าเรียน            | ด่าใช้จ่ายเกี่ยวเนื่องกับการศึกษา ด่าด |     | รองชีพ               |                                    |        |
|                                        |                      |                                        |     |                      |                                    |        |
| ภาดเรียนที่                            | ค่าเล่า              | าเรียน                                 |     | ค่าใช้ข              | จ่ายเกี่ยวเนื่องกับกา <sup>.</sup> | รศึกษา |
| 1                                      |                      |                                        |     |                      |                                    |        |
| 2                                      |                      |                                        |     |                      |                                    |        |
| 3                                      |                      |                                        |     |                      |                                    |        |
|                                        |                      |                                        |     | รวมค่าเล่าเรียน และด | จ่าใช้จ่ายเกี่ยวเนื่องฯ            |        |
|                                        | ค่าครองชีพ เดือน     | เละ                                    | บาท | จำนวน เดือน          | รวมค่าครองชีพ                      |        |
|                                        |                      |                                        |     |                      | รวมทั้งสิ้น                        |        |

| กรอบวงเงินค่าเล่าเรียน และค่าใช้จ่ายเกี่ยวเนื่องกับการศึกษา, ค่าครองชีพ |                     |                                                         |              |  |  |  |  |
|-------------------------------------------------------------------------|---------------------|---------------------------------------------------------|--------------|--|--|--|--|
|                                                                         | จำนวนผู้กู้         | ดำเล่าเรียน<br>และค่าใช้จ่ายเกี่ยวเนื่องกับการ<br>ศึกษา | ค่าครองชีพ   |  |  |  |  |
| ได้รับการจัดสรร                                                         | 19                  | 511,936.00                                              | 501,600.00   |  |  |  |  |
| ยอดคัดเลือก                                                             | 2                   | 60,000.00                                               | 26,400.00    |  |  |  |  |
| คงเหลือ                                                                 | 17                  | 451,936.00                                              | 475,200.00   |  |  |  |  |
| รายชื่อผู้ที่ผ่านการคัดเลือก บันทึกข้อมูล ลบข้อมูล ส้างจอภาพ จบการทำงาน |                     |                                                         |              |  |  |  |  |
| สถานศึกษาต้อง                                                           | เเห็นจำนวนคนและจำนว | นเงินก่อน ถึงจะบันทึกก                                  | รอบวงเงินได้ |  |  |  |  |

สถานศึกษาต้องเห็นจำนวนคนและจำนวนเงินก่อน ถึงจะบันทึกกรอบวงเงินได้ หากจำนวนคนและ/หรือจำนวนเงินไม่พอ ต้องรอการพิจารณาเพิ่มเติมโดย จะต้องทำหนังสือขอวงเงินเพิ่มเติม

#### หน้าจอบันทึกกรอบวงเงินแบบใหม่

| บันทึกข้อมูลผู้กู้ (ราย                                                        | บันทึกข้อมูลผู้กู้ (รายใหม่)                                            |                       |            |              |                                          |                 |                  |        |
|--------------------------------------------------------------------------------|-------------------------------------------------------------------------|-----------------------|------------|--------------|------------------------------------------|-----------------|------------------|--------|
|                                                                                |                                                                         | ปีการศึกษา            | * 2561     |              |                                          |                 |                  |        |
|                                                                                | ເລขประ                                                                  | จำตัวประชาชน          | *          |              | ค้นหา                                    |                 |                  |        |
|                                                                                | 2                                                                       | <b>้อมู</b> ลการศึกษา |            |              |                                          |                 |                  |        |
|                                                                                |                                                                         | สถานะการกู้ยืม        |            |              |                                          |                 |                  |        |
|                                                                                |                                                                         | คณะ                   | *          |              |                                          |                 | ค้นหา            |        |
|                                                                                | กลุ่มสาข                                                                | เาวิชามาตรฐาน         | *          |              |                                          |                 | ค้นหา            |        |
|                                                                                |                                                                         | ประเภทวิชา            |            |              |                                          |                 |                  |        |
|                                                                                |                                                                         | เพดานเงิน             | *          | บาท          | I                                        |                 |                  |        |
| บันทึกข้อมูลค่าเล่าเรี                                                         | ยน/ค่าใช้จ่าย                                                           |                       |            |              |                                          |                 |                  |        |
| ค่า                                                                            | าเล่าเรียน                                                              |                       | ด่าใช้จ่าย | เกี่ยวเนื่อง | กับการศึกษา                              |                 | ค่าครองชีพ       |        |
|                                                                                |                                                                         |                       |            |              |                                          |                 |                  |        |
| ภาคเรียนที่                                                                    |                                                                         | ค่าเล่า               | เรียน      |              | ด่าใช                                    | ช้จ่ายเกี่ยวเข่ | นื่องกับการศึกษา |        |
| 1                                                                              |                                                                         |                       |            |              |                                          |                 |                  |        |
| 2                                                                              |                                                                         |                       |            |              |                                          |                 |                  |        |
| 3                                                                              |                                                                         |                       |            |              |                                          |                 |                  |        |
|                                                                                |                                                                         |                       |            |              | รวมค่าเล่าเรียน แล                       | ะด่าใช้จ่ายเก   | กี่ยวเนื่องฯ     |        |
|                                                                                | ค่า                                                                     | ครองชีพ เดือน         | เละ        | บาท          | จำนวน เดือง                              | เ รวมค่า        | าครองชีพ         |        |
|                                                                                |                                                                         |                       |            |              |                                          |                 | รวมทั้งสิ้น      |        |
|                                                                                |                                                                         |                       |            |              |                                          |                 |                  |        |
| กรอบวงเงนคาเลาเรยน และคาเชจ้ายเกียวเนื่องกับการศึกษา, คาครองชพ<br>ค่าเอ่าเรียน |                                                                         |                       |            |              |                                          |                 |                  |        |
|                                                                                |                                                                         | ৰ                     | านวนผู้กู้ | และ          | ค่าใช้จ่ายเกี่ยวเนื่อง <i>เ</i><br>ศึกษา | าับการ          | ด่าครองชีพ       |        |
| ยอดการบันทึกกร                                                                 | อบวงเงิน                                                                |                       |            | 1            |                                          | 500.00          | 26,              | 400.00 |
|                                                                                | รายชื่อผู้ที่ผ่านการคัดเลือก บันทึกข้อมูล ลบข้อมูล ลับงาอภาพ จบการทำงาน |                       |            |              |                                          |                 |                  |        |

#### หน้าจอบันทึกกรอบวงเงินแบบเดิม

| บันทึกข้อมูลผู้กู้ (ราย                  | เใหม่)               |                       |                                              |                              |  |
|------------------------------------------|----------------------|-----------------------|----------------------------------------------|------------------------------|--|
|                                          | ปีการศึกษา           | * 2561                |                                              |                              |  |
|                                          | เลขประจำตัวประชาชน   | *                     | ์คัมหา                                       |                              |  |
|                                          | ข้อมูลการศึกษา       |                       |                                              |                              |  |
|                                          | สถานะการกู้ยืม       |                       |                                              |                              |  |
|                                          | คณะ                  | *                     |                                              | ค้นหา                        |  |
|                                          | กลุ่มสาขาวิชามาตรฐาน | *                     |                                              | ต้นหา                        |  |
|                                          | ประเภทวิชา           |                       |                                              |                              |  |
|                                          | เพดานเงิน            | * มา                  | ท                                            |                              |  |
| บันทึกข้อมูลค่าเล่าเรี                   | ยน/ด่าใช้จ่าย        |                       |                                              |                              |  |
| ด่า                                      | าเล่าเรียน           | ด่าใช้จ่ายเกี่ยวเนื่อ | ด่าใช้จ่ายเกี่ยวเนื่องกับการศึกษา ค่าครองชีง |                              |  |
|                                          |                      |                       |                                              |                              |  |
| ภาคเรียนที่                              | ด่าเล่า              | าเรียน                | ด่าใช้                                       | ์จ่ายเกี่ยวเนื่องกับการศึกษา |  |
| 1                                        |                      |                       | ]                                            |                              |  |
| 2                                        |                      |                       |                                              |                              |  |
| 3                                        |                      |                       |                                              |                              |  |
| รวมดำเล่าเรียน และดำไข้จ่ายเกี่ยวเนื่องข |                      |                       |                                              |                              |  |
|                                          | ค่าครองชีพ เดือน     | เละ บาท               | จำนวน เดือน                                  | รวมด่าครองชีพ                |  |
|                                          |                      |                       |                                              | รวมทั้งสิน                   |  |

| กรอบวงเงินค่าเล่าเรียน และค่าใช้จ่ายเกี่ยวเนื่องกับการศึกษา, ค่าครองชีพ |             |                                                          |            |  |  |
|-------------------------------------------------------------------------|-------------|----------------------------------------------------------|------------|--|--|
|                                                                         | จำนวนผู้กู้ | ค่าเล่าเรียน<br>และค่าใช้จ่ายเกี่ยวเนื่องกับการ<br>ศึกษา | ค่าครองชีพ |  |  |
| ได้รับการจัดสรร                                                         | 19          | 511,936.00                                               | 501,600.00 |  |  |
| ยอดคัดเลือก                                                             | 2           | 60,000.00                                                | 26,400.00  |  |  |
| คงเหลือ                                                                 | 17          | 451,936.00                                               | 475,200.00 |  |  |
|                                                                         |             |                                                          |            |  |  |

#### หน้าจอบันทึกกรอบวงเงินแบบใหม่

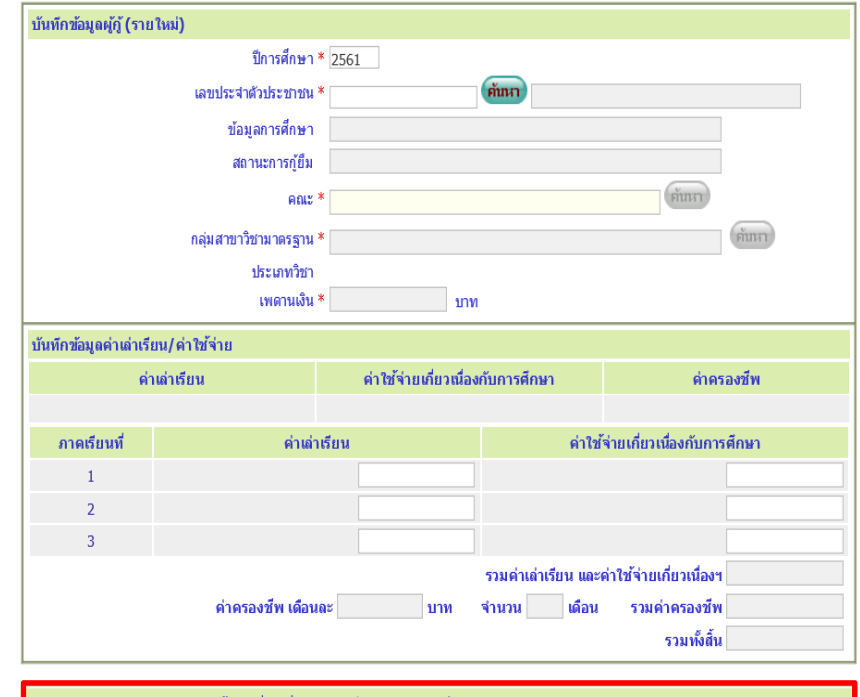

| กรอบวงเงินค่าเล่าเรียน และค่าใช้จ่ายเกี่ยวเนื่องกับการศึกษา, ค่าครองชีพ |             |                                                          |            |  |  |
|-------------------------------------------------------------------------|-------------|----------------------------------------------------------|------------|--|--|
|                                                                         | จำนวนผู้กู้ | ค่าเล่าเรียน<br>และค่าใช้จ่ายเกี่ยวเนื่องกับการ<br>ศึกษา | ต่าดรองชีพ |  |  |
| ยอดการบันทึกกรอบวงเงิน                                                  | 1           | 500.00                                                   | 26,400.00  |  |  |
|                                                                         |             |                                                          |            |  |  |

(รายชื่อผู้ที่ผ่านการคัดเลือก) บันทึกข้อมูล ลบข้อมูล ล้างจอภาพ จนการทำงาน

## **GUARANTORS CHECKING**

#### **Guarantors Checking**

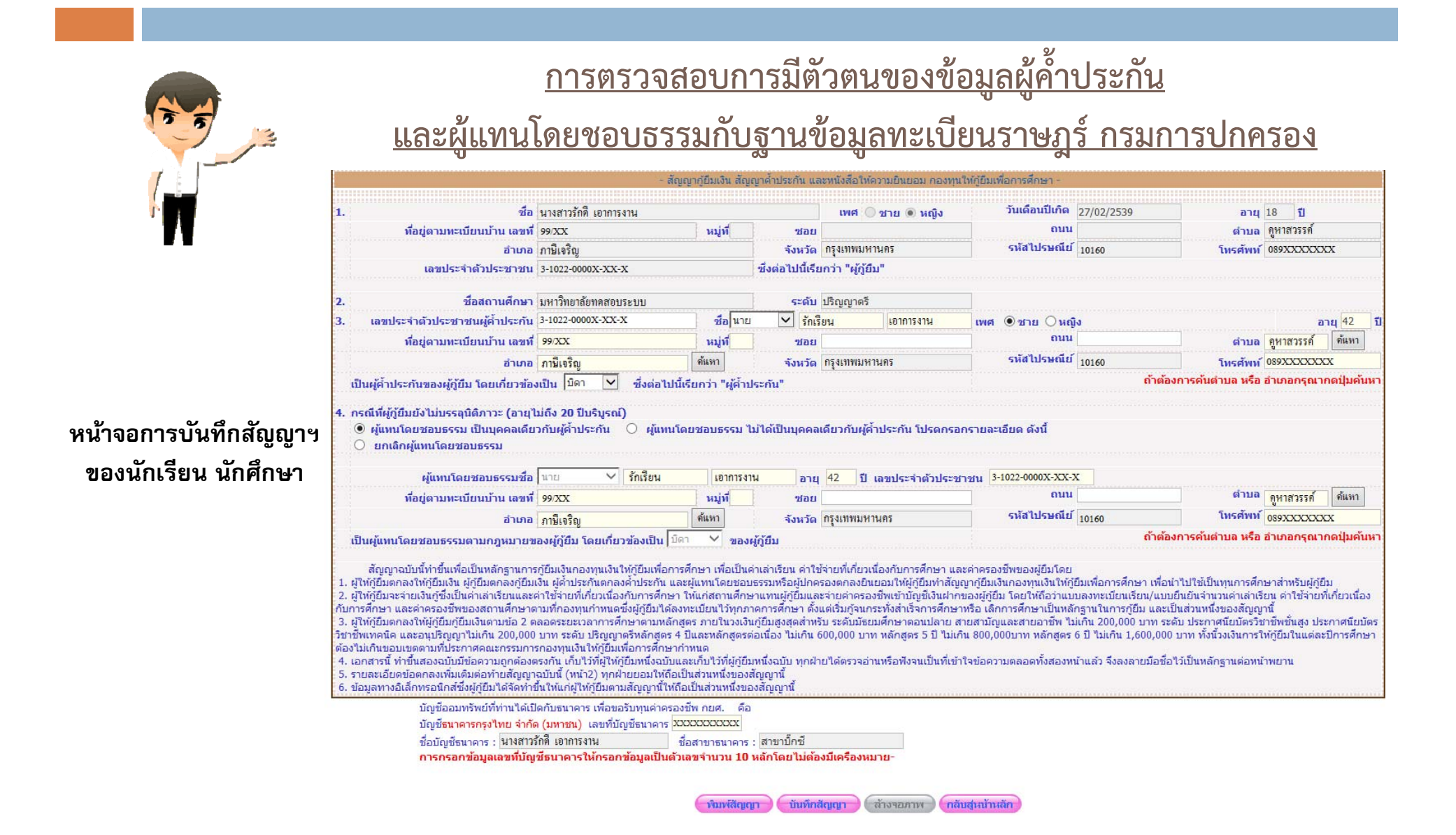

### <u>การตรวจสอบการมีตัวตนของข้อมูลผู้ค้ำประกัน</u>

และผู้แทนโดยชอบธรรมกับฐานข้อมูลทะเบียนราษฎร์ กรมการปกครอง (ต่อ)

#### ผู้ค้ำประกัน และ/หรือผู้แทนโดยชอบธรรม

- ≻ เป็น <u>บิดา</u> หรือ <u>มารดา</u>
  - กรณีมีข้อมูลอ้างอิงจากฐานข้อมูลทะเบียนราษฎร์ กรมการปกครอง

เมื่อนักเรียน นักศึกษา เลือกผู้ค้ำประกันเป็น บิดา หรือมารดา ระบบจะแสดงข้อมูลบุคคลของ บิดา หรือมารดามาให้อัตโนมัติ โดยนักเรียน นักศึกษาจะต้องทำการตรวจสอบความถูกต้องของข้อมูลว่า ถูกต้องสมบูรณ์หรือไม่ หากตรวจสอบแล้วพบว่าข้อมูลไม่ถูกต้อง นักเรียน นักศึกษาต้องแจ้งผู้ค้ำประกัน และ/หรือผู้แทนโดยชอบธรรมให้ไปติดต่อกับสำนักงานเขต/อำเภอ เพื่อขอปรับปรุงข้อมูลทะเบียนราษฎร์ และแจ้งให้กองทุนๆ ส่งตรวจสอบกับฐานข้อมูลทะเบียนราษฎร์ กรมการปกครองอีกครั้งหนึ่ง

#### <u>การตรวจสอบการมีตัวตนของข้อมูลผู้ค้ำประกัน</u>

<u>และผู้แทนโดยชอบธรรมกับฐานข้อมูลทะเบียนราษฎร์ กรมการปกครอง (ต่อ)</u>

#### ผู้ค้ำประกัน และ/หรือผู้แทนโดยชอบธรรม

- ั≻เป็น <u>บิดา</u> หรือ <u>มารดา</u>
  - กรณีไม่มีข้อมูลอ้างอิงจากฐานข้อมูลทะเบียนราษฎร์ กรมการปกครอง
     เมื่อนักเรียน นักศึกษา เลือกผู้ค้ำประกันเป็น บิดา หรือมารดา ระบบจะให้กรอกข้อมูล
     เลขบัตรประจำตัวประชาชน คำนำหน้า ชื่อ-นามสกุล วันเดือนปีเกิด โทรศัพท์ โทรศัพท์มือถือ
     และอีเมล ซึ่งในส่วนของข้อมูลที่อยู่ไม่ต้องกรอกข้อมูล โดยระบบจะนำข้อมูลไปตรวจสอบกับ
     ฐานข้อมูลทะเบียนราษฎร์ กรมการปกครอง

## <u>การตรวจสอบการมีตัวตนของข้อมูลผู้ค้ำประกัน</u>

และผู้แทนโดยชอบธรรมกับฐานข้อมูลทะเบียนราษฎร์ กรมการปกครอง (ต่อ)

### ผู้ค้ำประกัน และ/หรือผู้แทนโดยชอบธรรม

➢เป็นบุคคลอื่นที่<u>ไม่ใช่บิดา หรือ มารดา</u>

เมื่อนักเรียน นักศึกษา เลือกผู้ค้ำประกันเป็นบุคคลอื่นที่ไม่ใช่บิดา หรือมารดา ระบบ จะให้กรอกข้อมูลเลขบัตรประจำตัวประชาชน คำนำหน้า ชื่อ-นามสกุล วันเดือนปีเกิด โทรศัพท์ โทรศัพท์มือถือ และอีเมล ซึ่งในส่วนของข้อมูลที่อยู่ไม่ต้องกรอกข้อมูล โดยระบบ จะนำข้อมูลไปตรวจสอบกับฐานข้อมูลทะเบียนราษฎร์ กรมการปกครอง

### <u>การตรวจสอบการมีตัวตนของข้อมูลผู้ค้ำประกัน</u> <u>และผู้แทนโดยชอบธรรมกับฐานข้อมูลทะเบียนราษฎร์ กรมการปกครอง (ต่อ)</u>

ในการตรวจสอบข้อมูลกับฐานข้อมูลทะเบียนราษฎร์ กรมการปกครองจะใช้

ระยะเวลาประมาณ 1 - 3 ชั่วโมง

ทั้งนี้ เมื่อข้อมูลได้รับการตรวจสอบกับฐานข้อมูลทะเบียนราษฎร์ กรมการ ปกครองเรียบร้อยแล้ว นักเรียน นักศึกษาจะต้องทำการตรวจสอบความถูกต้องของข้อมูล ว่าถูกต้องสมบูรณ์หรือไม่ หากตรวจสอบแล้วพบว่าข้อมูลไม่ถูกต้อง นักเรียน นักศึกษาต้องแจ้ง ผู้ค้ำประกัน และ/หรือผู้แทนโดยชอบธรรมให้ไปติดต่อกับสำนักงานเขต/อำเภอ เพื่อขอปรับปรุง ข้อมูลทะเบียนราษฎร์ จากนั้นจึงเข้ามาบันทึกสัญญากู้ยืมเงินในระบบอีกครั้งหนึ่ง

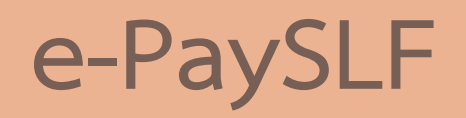

#### e-PaySLF

#### การหักเงินเดือนผ่านองค์กรนายจ้าง

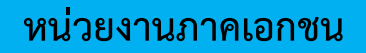

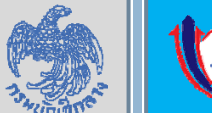

หน่วยงานภาครัฐ

กองทุนได้แจ้งให้หน่วยงานต้นสังกัดของผู้กู้ยืม ดำเนินการหักเงินเดือนเพื่อชำระเงินกู้ยืม กยศ. "ผ่านระบบจ่ายตรงเงินเดือนและค่าจ้างประจำของ กรมบัญชีกลาง" โดยได้มีการเริ่มหักเงินเดือนตั้งแต่ เดือนกรกฎาคม 2561 ที่ผ่านมา

กองทุนได้แจ้งให้หน่วยงานภาคเอกชนของผู้กู้ยืม ดำเนินการหักเงินเดือนเพื่อชำระเงินกู้ยืม กยศ. "ผ่านระบบ e-PaySLF" โดยได้มีการเริ่มหักเงินเดือน ตั้งแต่เดือนกุมภาพันธ์ 2562 ที่ผ่านมา

### https://epayslf.rd.go.th

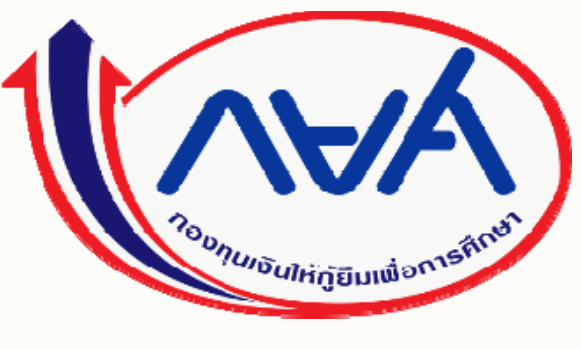

ให้โอกาส ให้อนาคต

# กองทุนเงินให้กู้ยืมเพื่อการศึกษา Thank you